Smart 360 POS Ingenico iCT-250 Chase Paymentech Setup Guide Connect your Ingenico iCT-250 to the Internet by connecting an Ethernet cable attached to your Internet modem to the "Eth" port on the iCT-250 port.

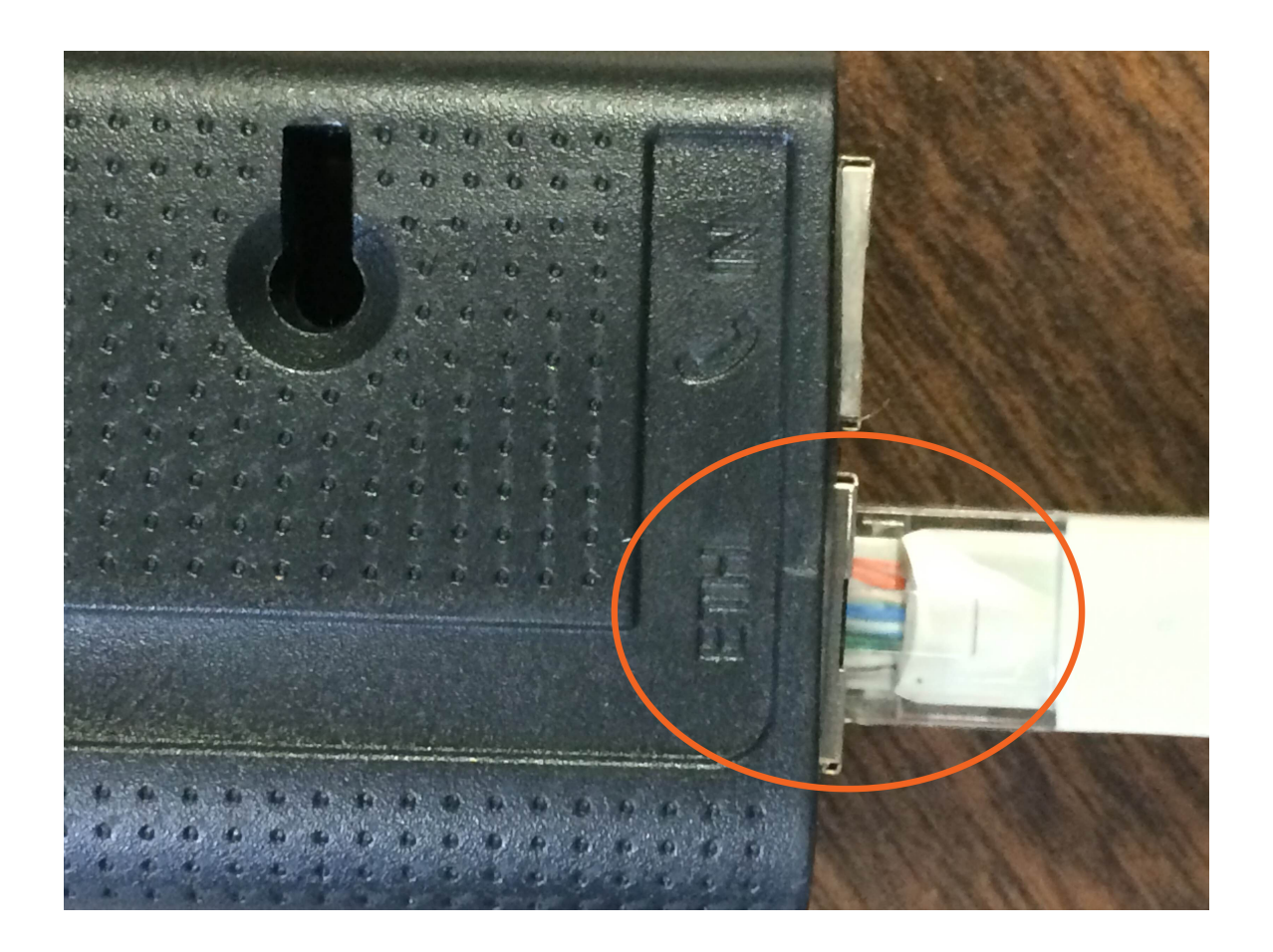

Now that you're connected to the Internet with your iCT-250, let's set up the port and get the IP address to enter into your Smart 360 POS app. First, make sure your iCT-250 is in "Semi-Integrated" mode. To do this, select the top left button on your iCT-250, and select "No" when asked "Are You Sure Standalone Mode". This will ensure you are in Semi-Integrated mode.

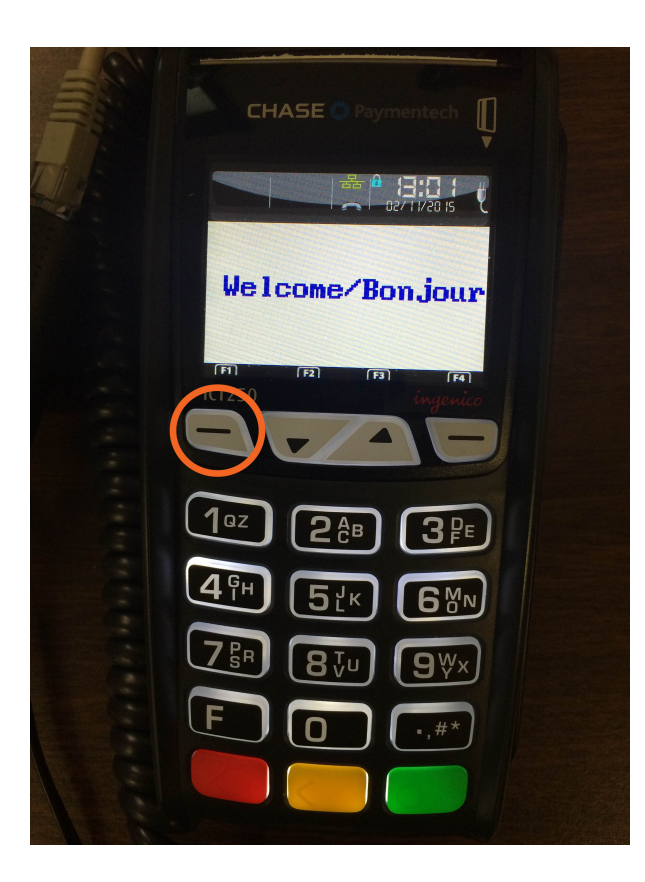

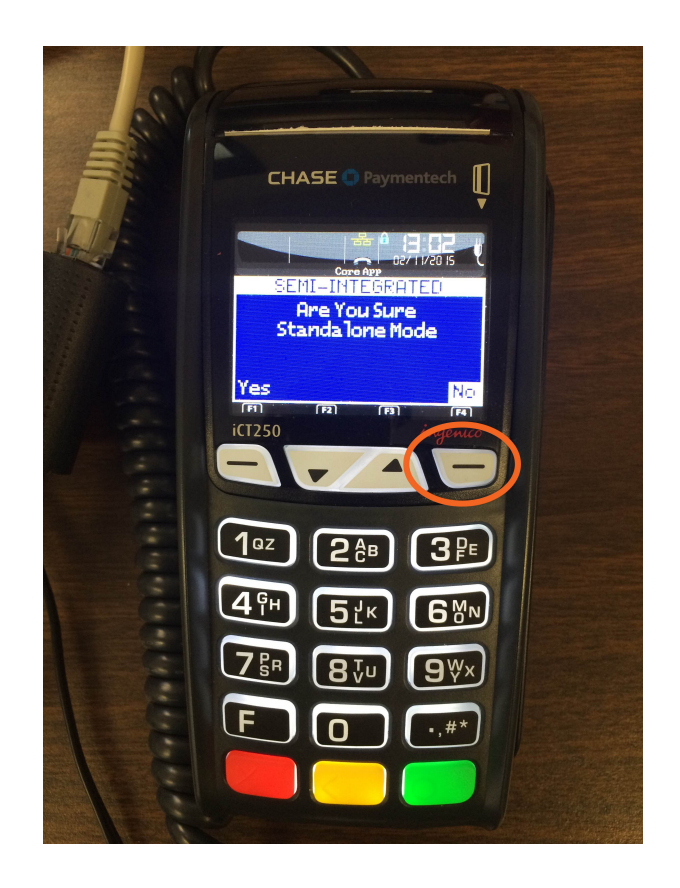

Next, go to the Admin Menu. To do this, press the ".,#\*" button.

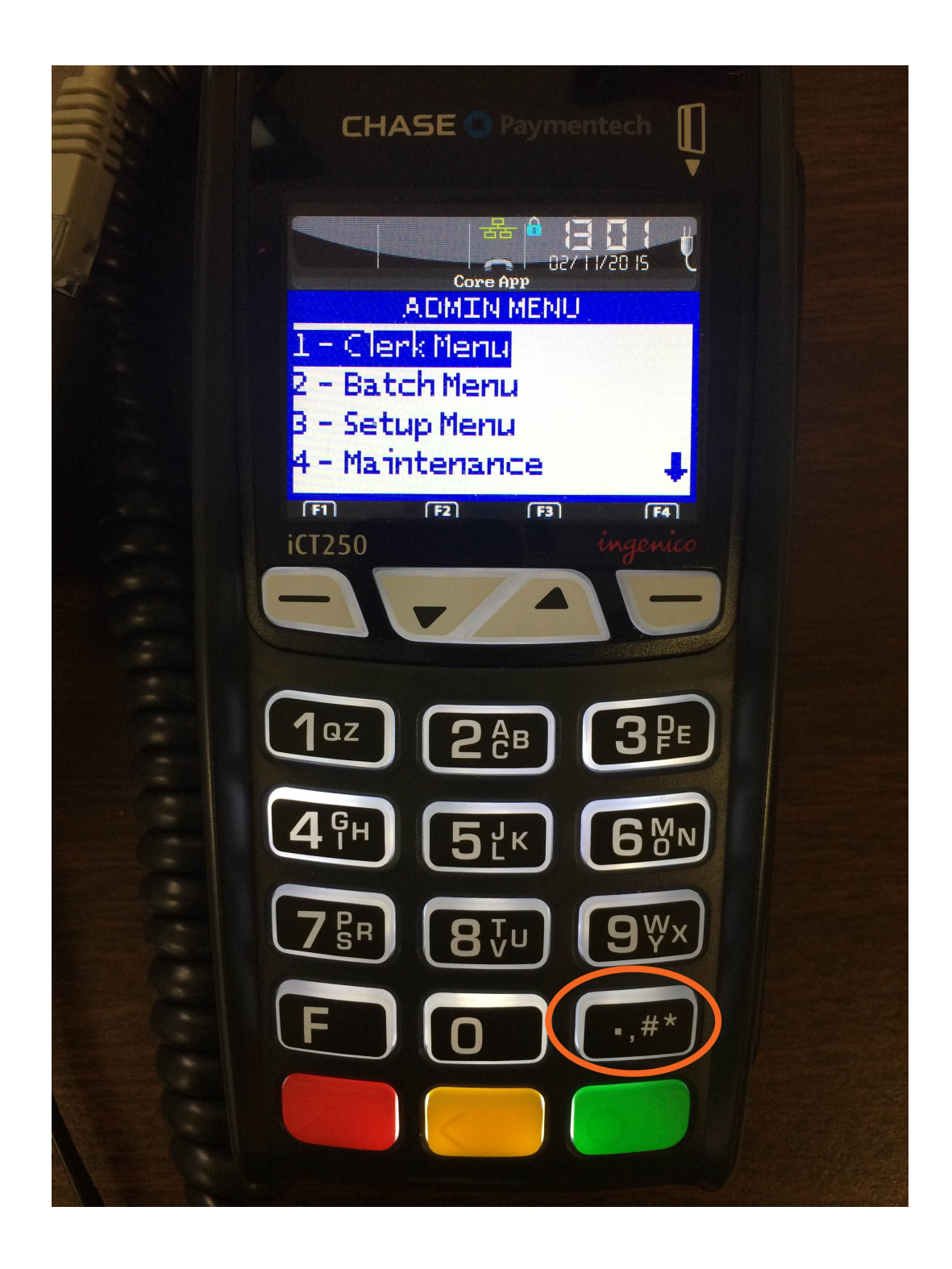

Scroll down to "9- Misc. Options" and press the Ok button (Green button on the lower right side).

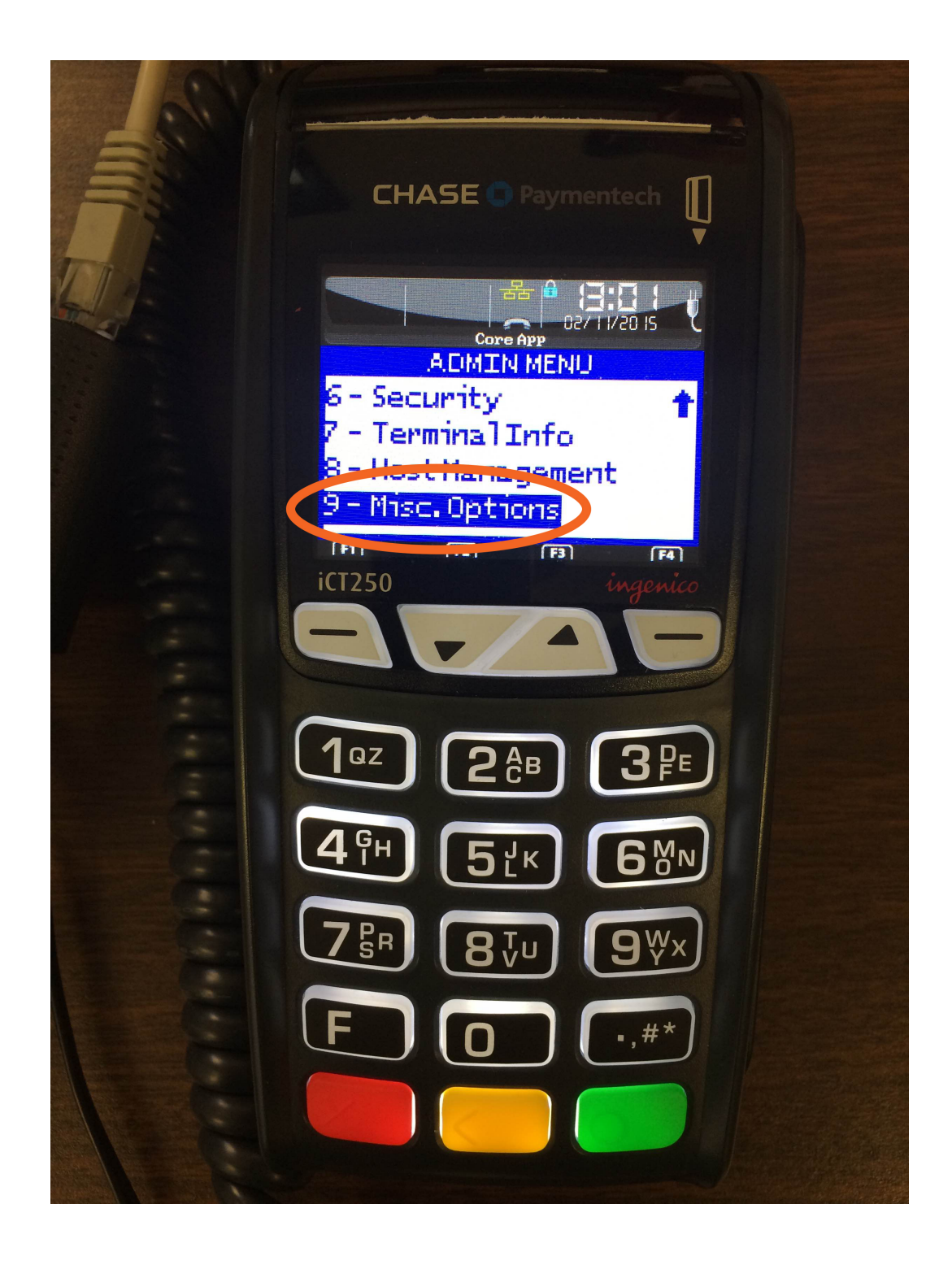

## Select "Semi-Integrated" and press the OK button.

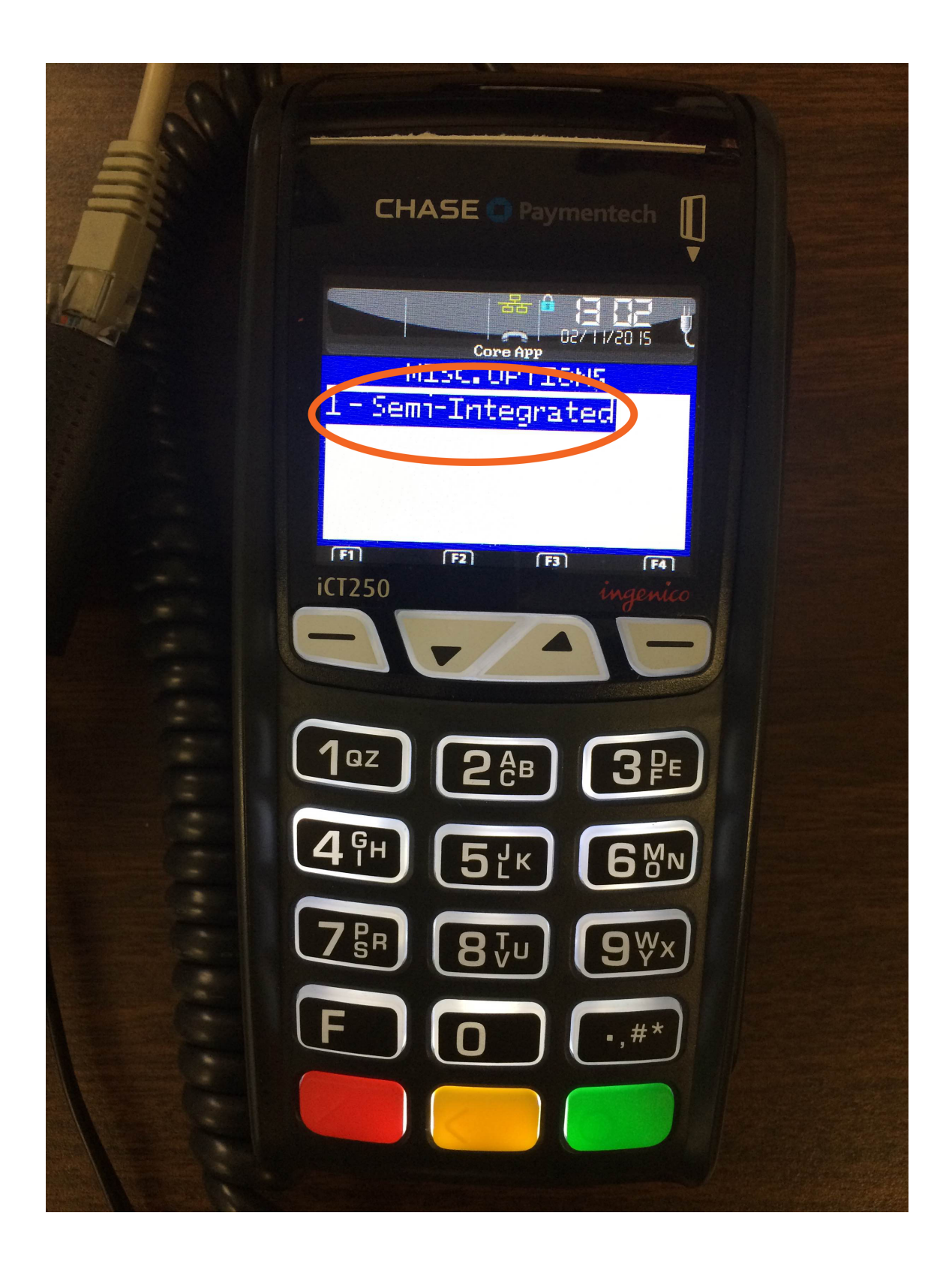

Select "2 – Communication Type" and press the OK button.

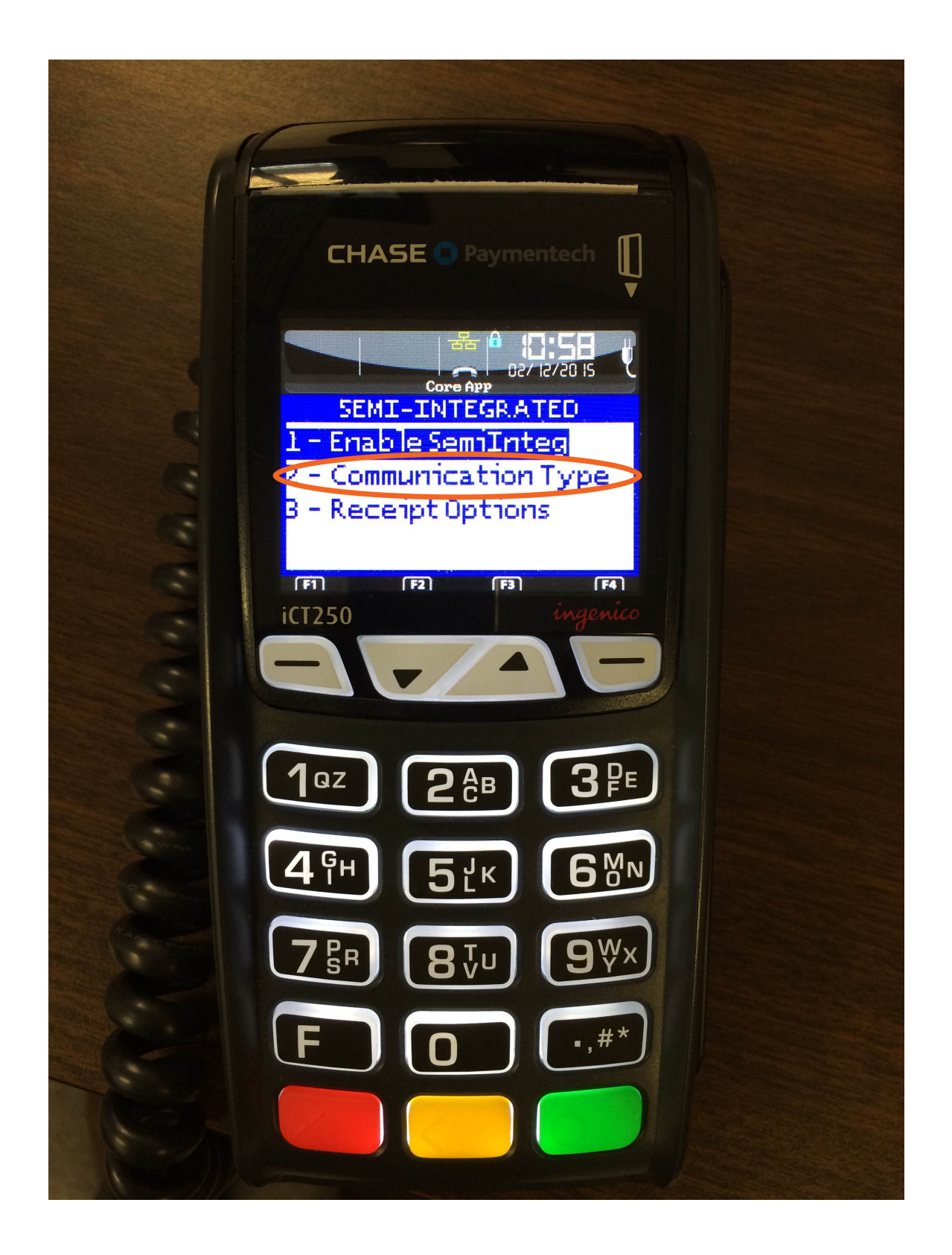

## In the options you see, select "3- Ethernet".

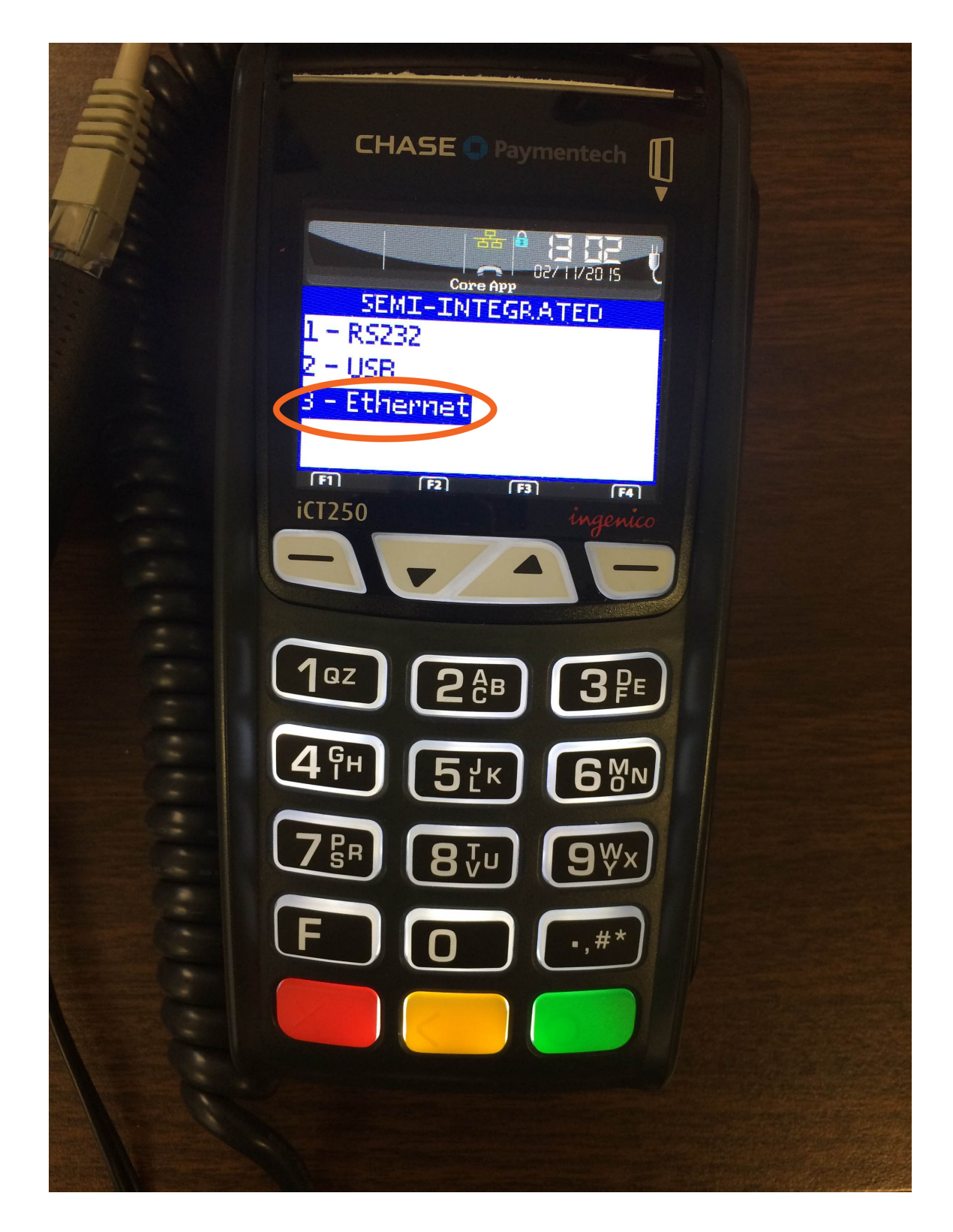

You will see your IP address and Port. If you do not see a port, enter "4554" as a default port number and press the OK button.

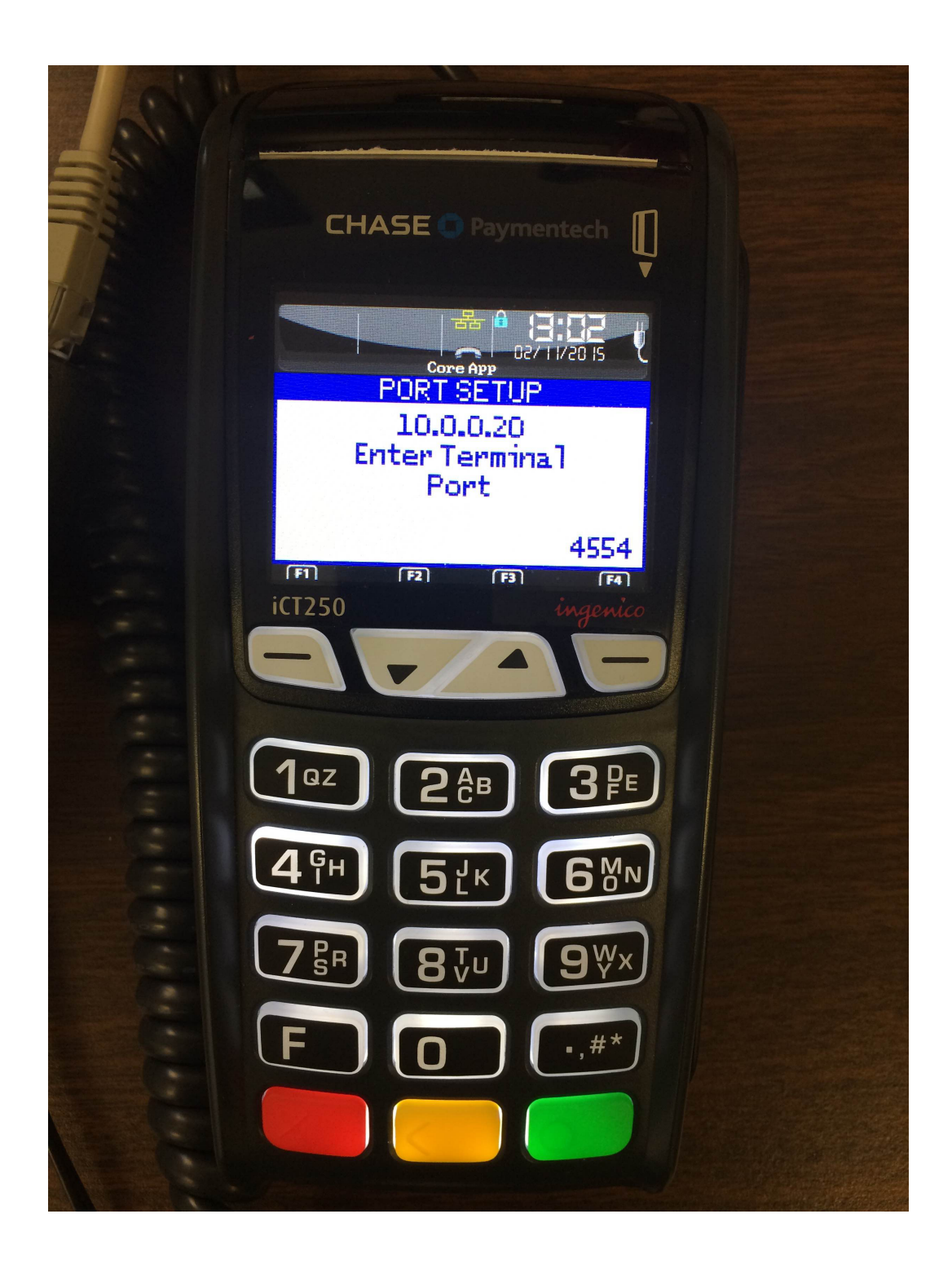

Keep this information on the screen. We will now connect the iCT-250 to your Smart 360 POS app. Go ahead and open up the app on the tablet, and select the Settings button.

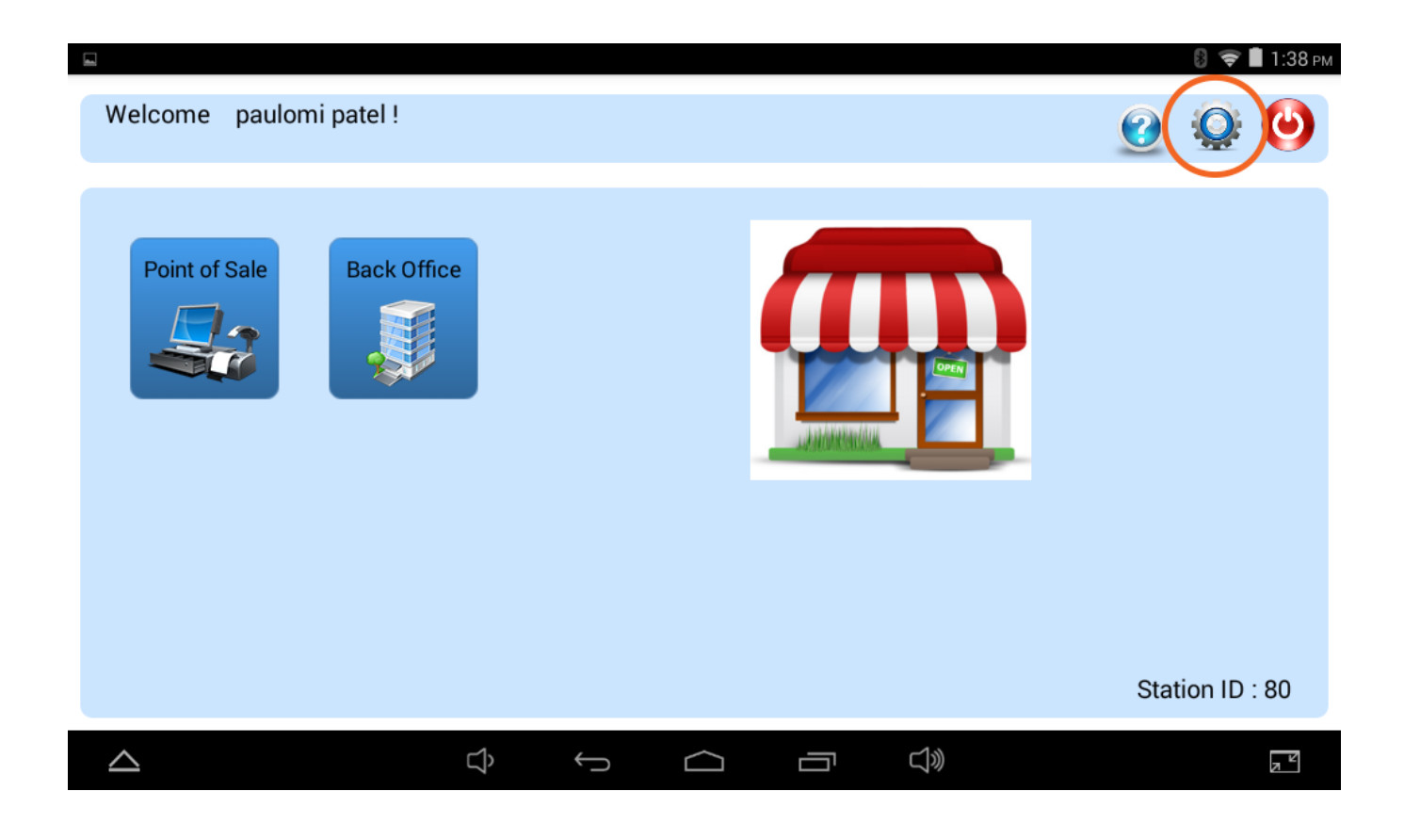

Select the "Payment Processing" option, and make sure that "Express Checkout" is unchecked.

| oenenne                                      |   |     |        |    |
|----------------------------------------------|---|-----|--------|----|
| Application Setup                            |   |     |        |    |
| Printer Setup                                |   |     |        |    |
| Payment Module Setup                         |   |     |        |    |
| ADMINISTRATOR                                |   |     |        |    |
| Payment Processing                           |   |     |        |    |
| Database                                     |   |     |        |    |
| Z-Out Report                                 |   |     |        |    |
| Application Information                      |   |     |        |    |
|                                              | ~ | , ^ | $\sim$ |    |
|                                              |   |     |        |    |
| Express Checkout                             |   |     |        | \$ |
| Express Checkout<br>Other Payment Processing |   |     |        |    |
| Express Checkout<br>Other Payment Processing |   |     |        |    |
| Express Checkout<br>Other Payment Processing |   |     |        |    |
| Express Checkout<br>Other Payment Processing |   |     |        |    |
| Express Checkout<br>Other Payment Processing |   |     |        |    |
| Express Checkout<br>Other Payment Processing |   |     |        |    |
| Express Checkout<br>Other Payment Processing |   |     |        |    |

Now select "Other Payment Processing" and select "chasepaymentech" from the drop-down menu and press the "OK" button.

| - |                          |        |              |        |   |              | 👂 ╤ 🛢 1:40 рм |
|---|--------------------------|--------|--------------|--------|---|--------------|---------------|
|   | Express Checkout         |        |              |        |   |              |               |
| < | Other Payment Processing |        |              |        |   |              | >             |
|   |                          |        |              |        |   |              |               |
|   |                          |        |              |        |   |              |               |
|   |                          |        |              |        |   |              |               |
|   |                          |        |              |        |   |              |               |
|   |                          |        |              |        |   |              |               |
|   | <b>\</b>                 | ∟<br>L | $\leftarrow$ | $\sim$ | _ | <b>–</b> 1») | _ ×           |

| L 🖄 | Ê.                                | 🛯 📚 🛢 5:51 рм |
|-----|-----------------------------------|---------------|
|     | Express Checkout                  |               |
|     | Other Payment Processing          |               |
|     | Payment Processing Info           |               |
|     | Payment Processor chasepaymentech |               |
|     | usaepay                           |               |
|     | mgpg                              |               |
|     | Chasepaymentech                   |               |
|     |                                   |               |
|     |                                   |               |
|     |                                   |               |
|     |                                   |               |

Now go back to the "Settings" page and select the "Payment Device Setup" option.

| ψ ≞      |                         |   |               |                  |            | 圆 😴 🖬 12:05 рм |
|----------|-------------------------|---|---------------|------------------|------------|----------------|
|          | GENERAL                 |   |               |                  |            |                |
|          | Application Setup       |   |               |                  |            |                |
|          | Printer Setup           |   |               |                  |            |                |
| <        | Payment Device Setup    |   |               |                  |            | >              |
|          | ADMINISTRATOR           |   |               |                  |            |                |
|          | Payment Processing      |   |               |                  |            |                |
|          | Database                |   |               |                  |            |                |
|          | Z-Out Report            |   |               |                  |            |                |
|          | Application Information |   |               |                  |            |                |
| $\angle$ | 2                       | Ĵ | $\rightarrow$ | $\bigtriangleup$ | <b>J</b> » | z <sup>k</sup> |

Choose the "Ingenico iCT-250" option. (If it is grayed out and disabled, please make sure your payment processing settings are correct.)

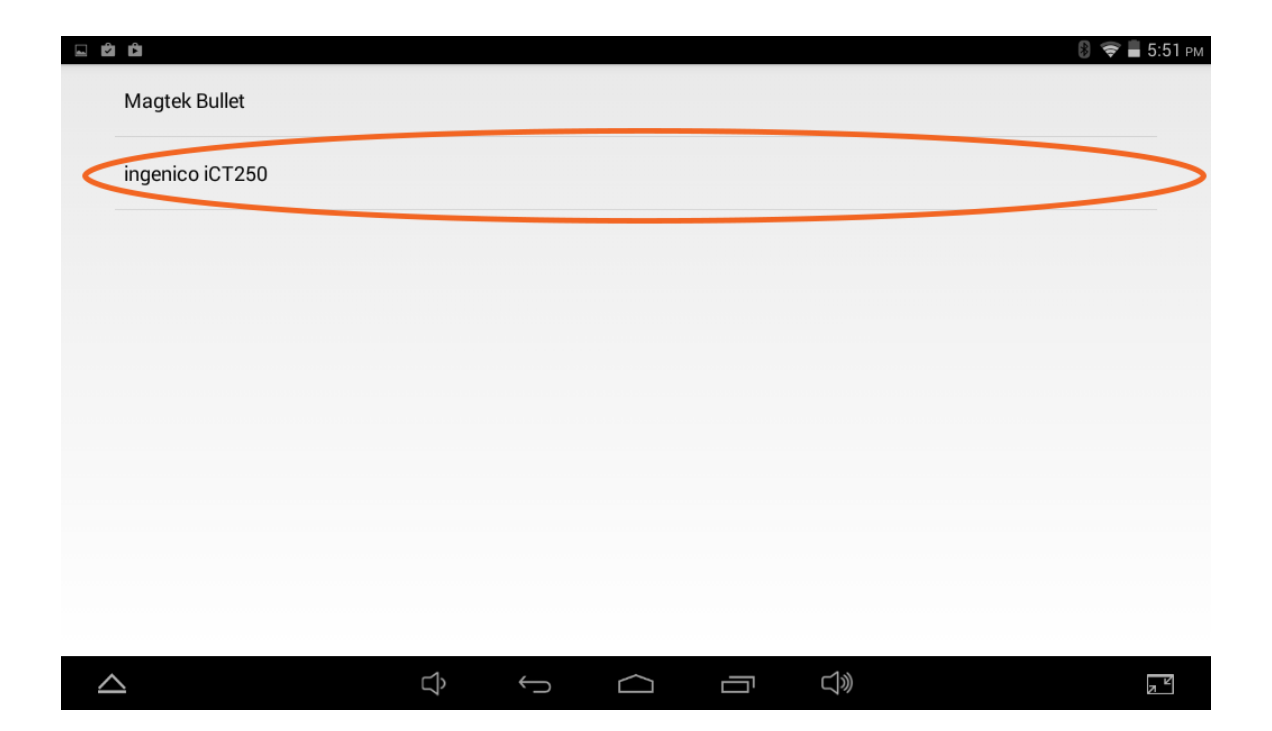

Now enter the IP address and port from your iCT-250 device in their respective fields and press "Save". You can now start using making credit card and debit card transactions with the iCT-250!

| L 🖄 | ß               |            |                |   |            |  | 🛿 夸 🛢 5:51 рм |
|-----|-----------------|------------|----------------|---|------------|--|---------------|
|     | Magtek Bullet   |            |                |   |            |  |               |
|     | ingenico iCT250 |            |                |   |            |  |               |
|     |                 | ingenic    | o iCT250       | ) |            |  |               |
|     | IF              | ADDRESS    | 10.0.0.20      |   |            |  |               |
|     | Ρ               | ort Number | 4554           |   |            |  |               |
|     |                 |            |                |   | Save       |  |               |
|     |                 |            |                |   |            |  |               |
|     |                 |            |                |   |            |  |               |
|     |                 |            |                |   |            |  |               |
| 2   | 2               |            | с <sup>р</sup> | Ĵ | $\bigcirc$ |  |               |